# WinCTでの天びんとパソコンの通信確認ガイド

20081217(㈱エー・アンド・デイ はかり・天びん相談センター作成資料 0016

(このガイドでは通信の基本として RsCom を使用する場合で説明致します)

ご注意!:この資料は以下の2点を前提に作成されています。

天びんの内部設定は出荷時設定のまま使う。(通信の設定は変更しない) 接続はRS-232C(またはRS-232C USB変換ケーブル)を使う。 以外の条件で使用する場合は、別途設定が必要な場合がありますので、 その場合は取扱説明書をご参照下さい。

天びんとパソコンで通信できない場合に、考えられる要素。

パソコン / 天びんの設定が間違っている

ケーブル不良、ケーブルの種類の間違い、ケーブルが接続されていない。 天びんの故障

自分でプログラムを組んだ場合は、そのプログラムの不具合。

上記4点が考えられます。特に の自分でプログラムを組む場合を除けば、きちん とした手順で環境を整えれば、天びんとパソコン(もしくはPLC)を使った通信 は容易に行えます。

ここでは、当社の通信プログラムを使用した通信確認方法をご紹介します。

1)パソコンの設定

通信には当社の通信ソフト「R s C O M」を使用します。「R s C O M」は特別な 希望が無ければ、ほとんど設定を変更する必要がありません(天びん側の通信 設定を変更しない場合)。設定は別紙の「R s C O M設定画面」を参照して 下さい。

2) COMポート(パソコンのコネクタ番号)の確認

パソコンのコネクタ番号を確認します。(この番号はコネクタが1個だけでも、 1番とは限りません)。USBの場合は事前にケーブルを接続しておいて下さい。 この番号の確認は別紙の「COMポート確認」を参照して下さい。

3)ケーブル

パソコンと天びんを接続するRS-232Cケーブルは「ストレートケーブル」 を使用します。詳細は別紙の「RsCOM設定画面」を参照して下さい。

4)「R s C O M」の使用方法

別紙 「RsCOMの使い方」を参照して下さい。

以上、通信が旨く行かない場合は、ご確認お願い致します。

| 別紙 RsCom設定画面                                                                                                    |  |
|----------------------------------------------------------------------------------------------------|--|
| RSCom Ver.2.50M     RSCom Ver.2.50M     RS232C     Ranual/Repeat     Repeat     I oec     Port : Com 4     Parity E     Command Pate     Port     Length 7     Received Data     Stop Bit 1     Command Pate     Command Pate     Command Pa |  |
| <ul> <li>         は通常変更する必要はありません。(天<br/>びんの通信設定を変更していない場合)         の設定は別紙「COMポートの確認」を参<br/>照して下さい。         </li> </ul>                                                                                                    |  |

### 通信にはストレートケーブルを使用してください。

ケーブルの確認方法:テスターで2番、3番ピン、及び5番、7番ピンが下記図の用に結線されているか 確認して下さい。(下記の図示ピン以外のピンはストレート接続なら結線されていても問題有りません)

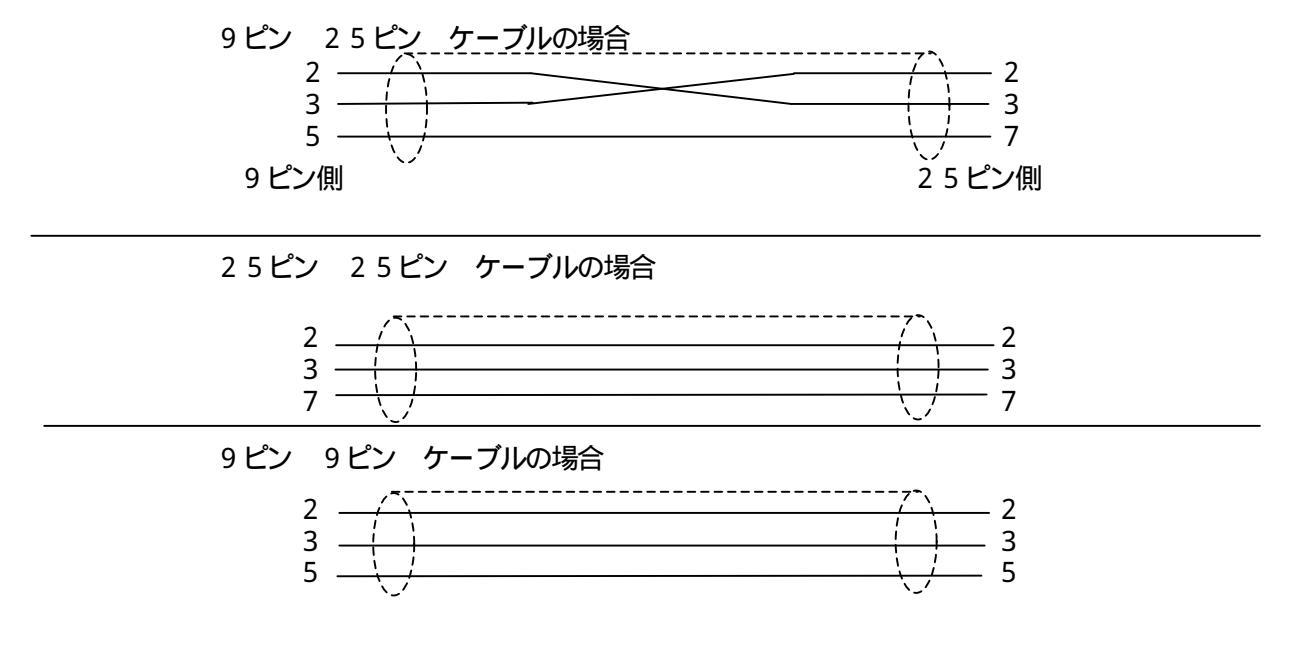

# 別紙 COM ポートの確認

手順1

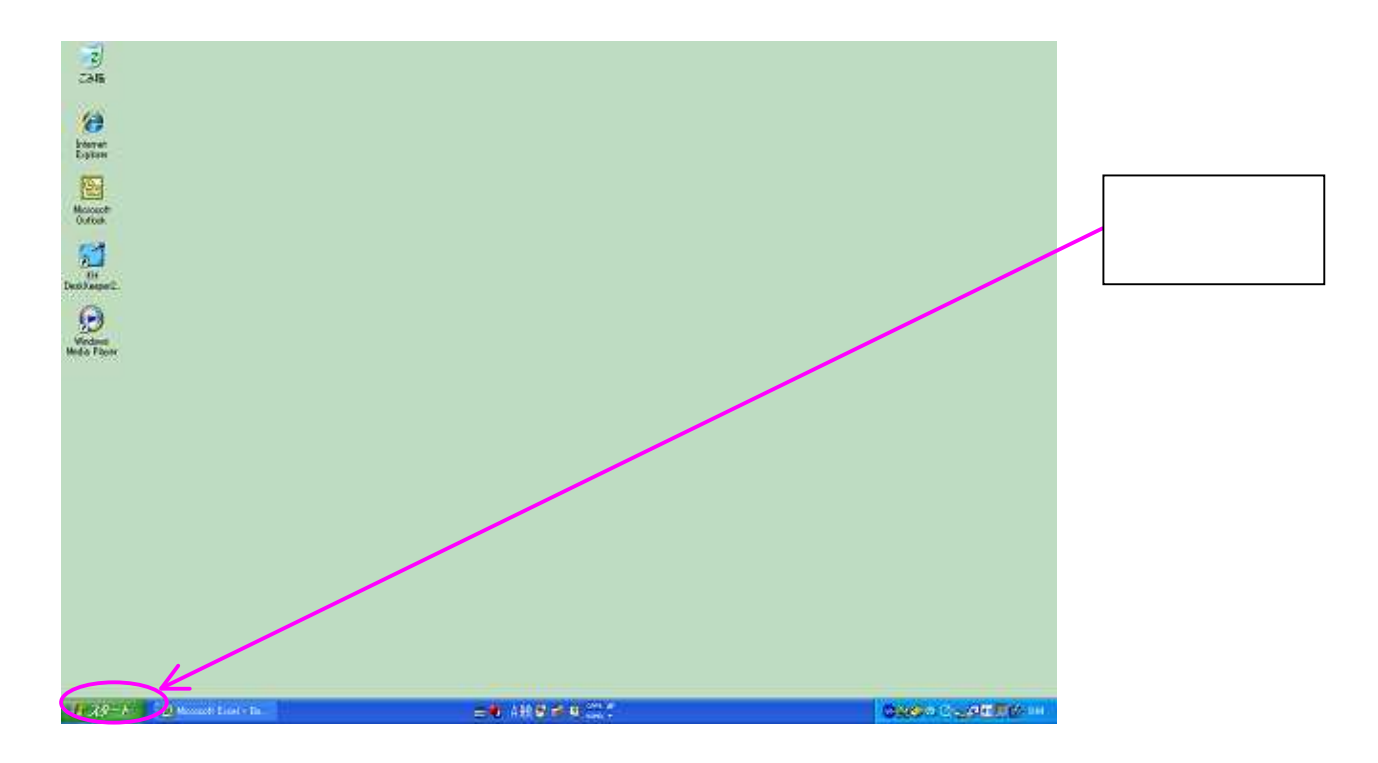

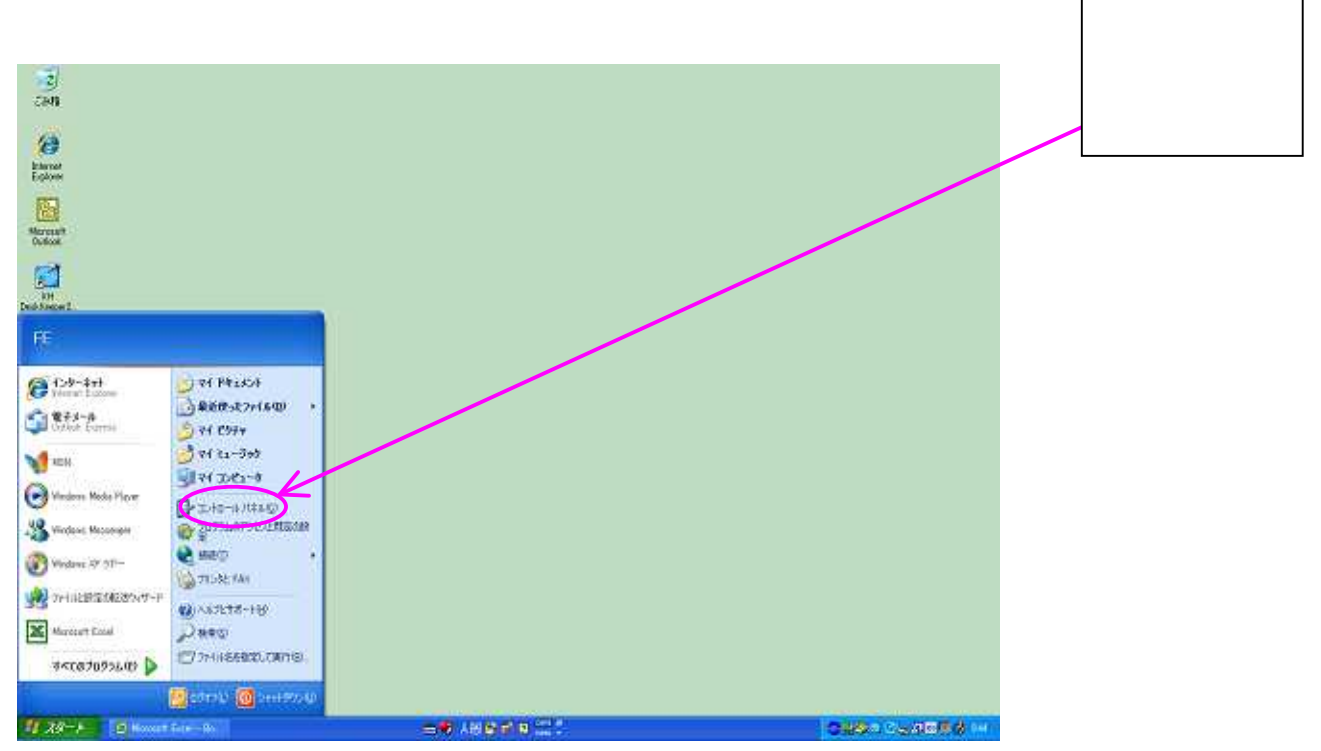

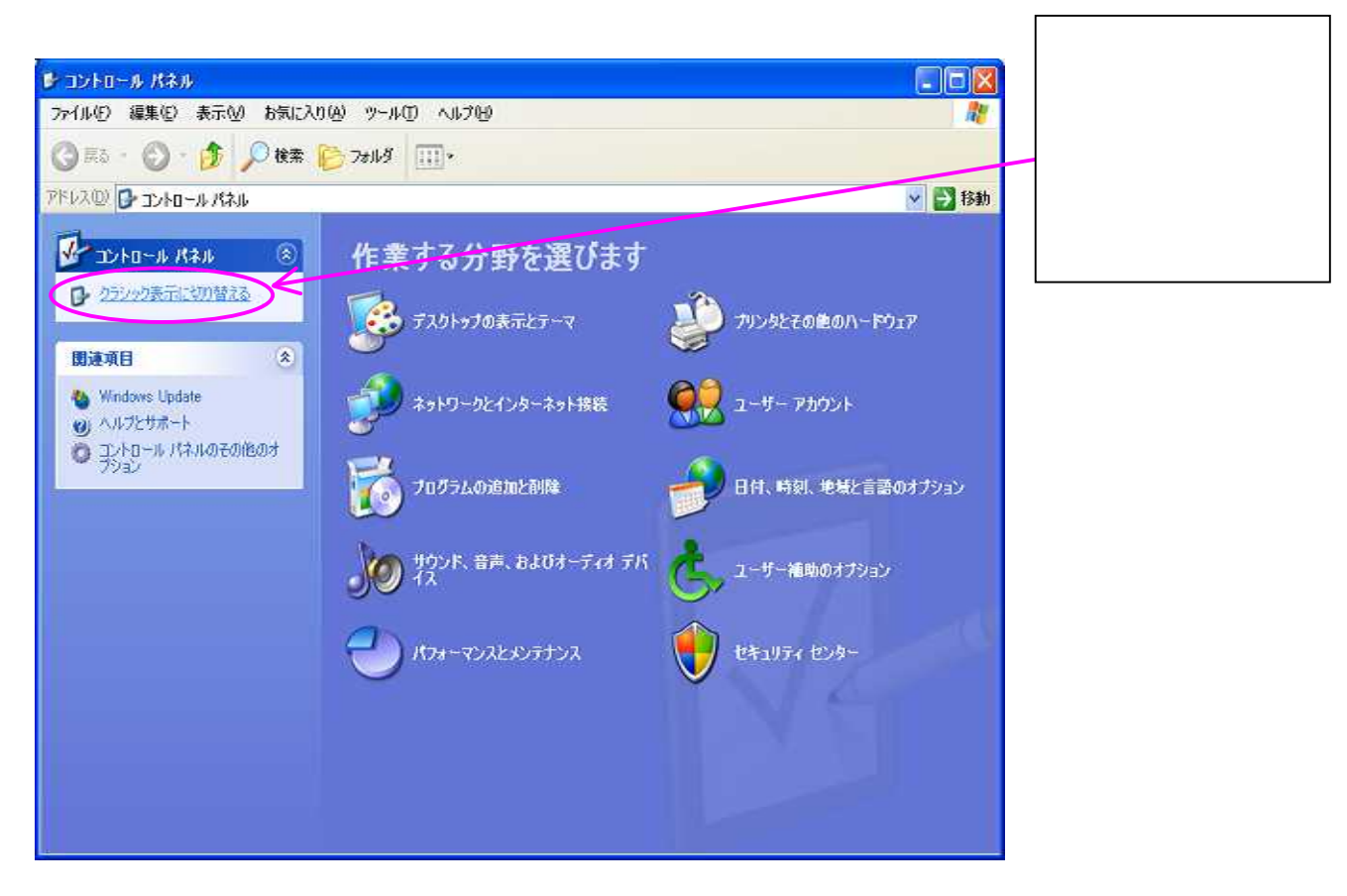

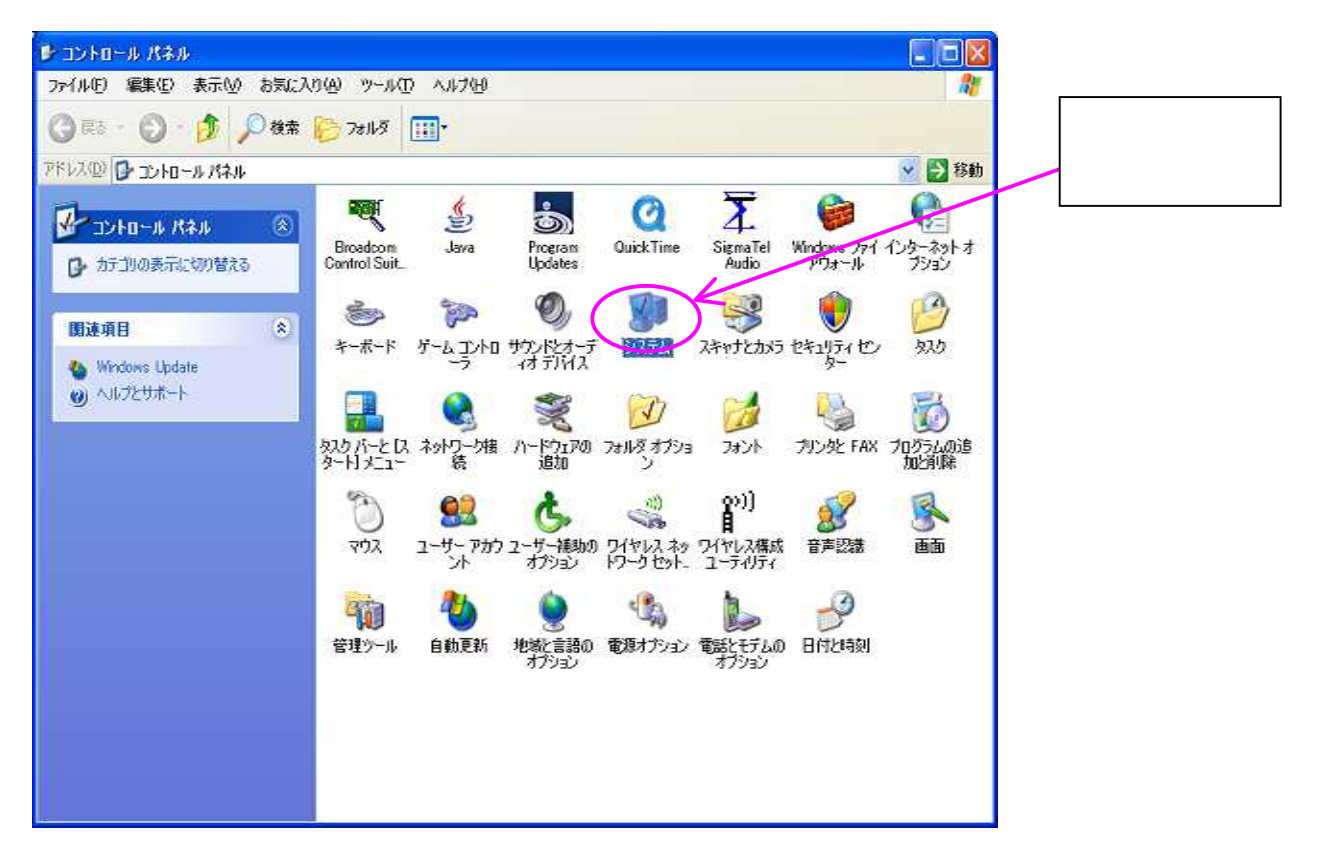

### 手順5

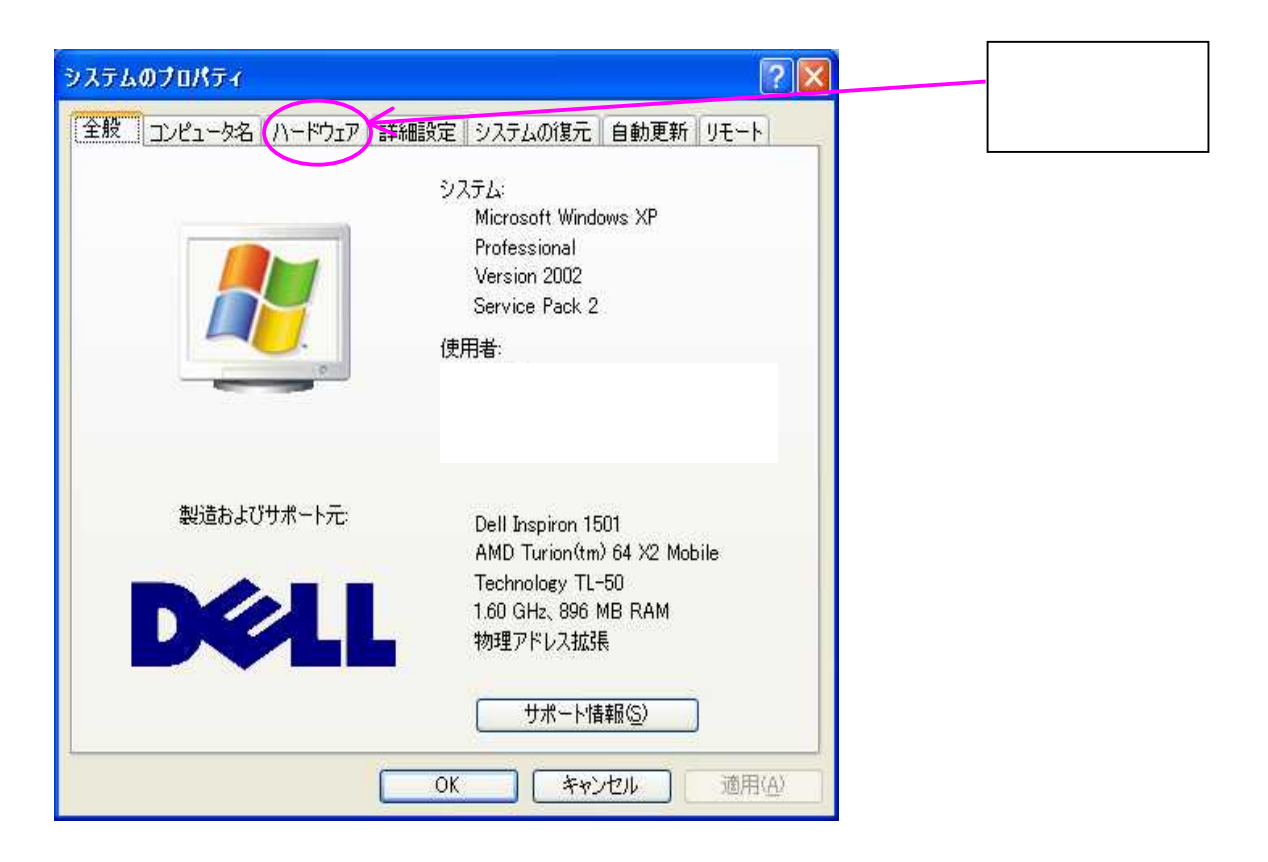

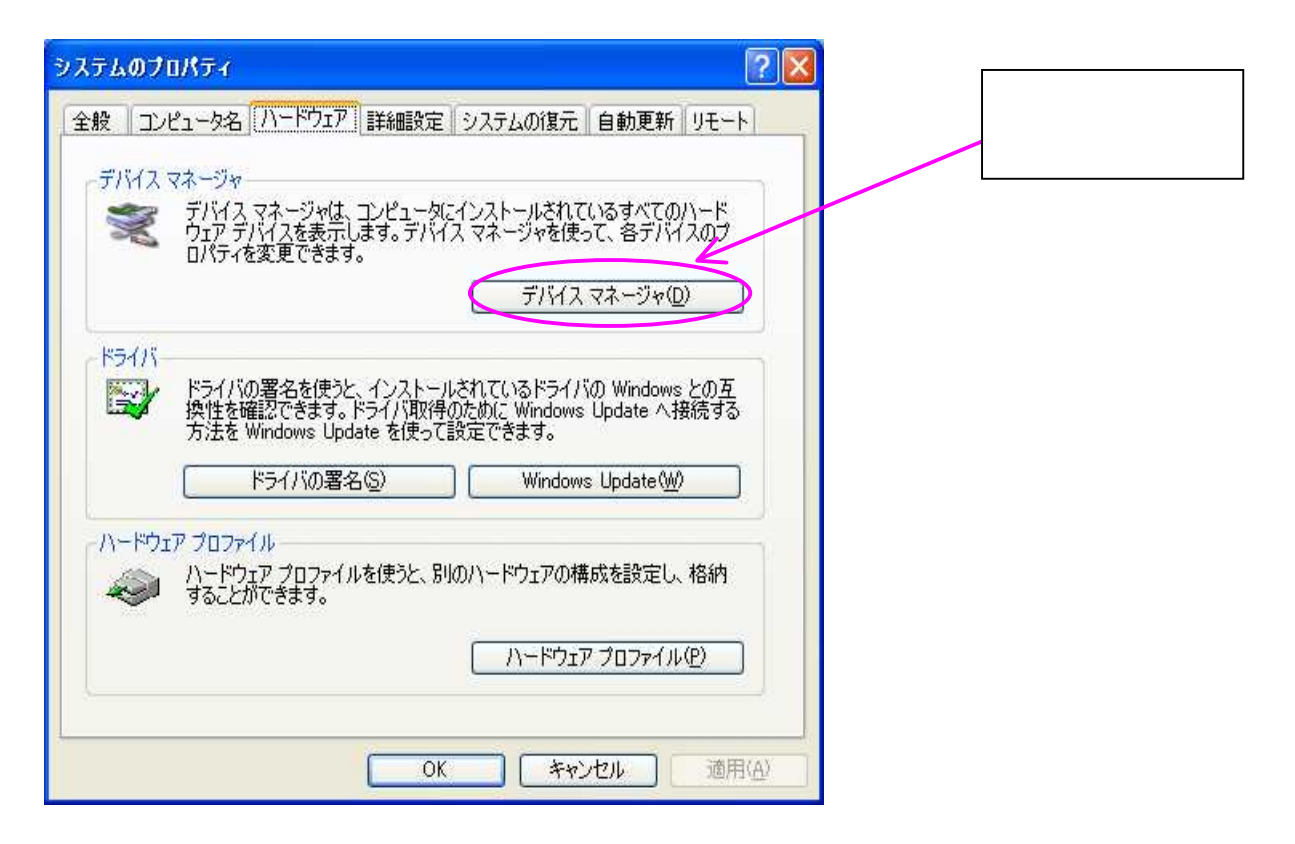

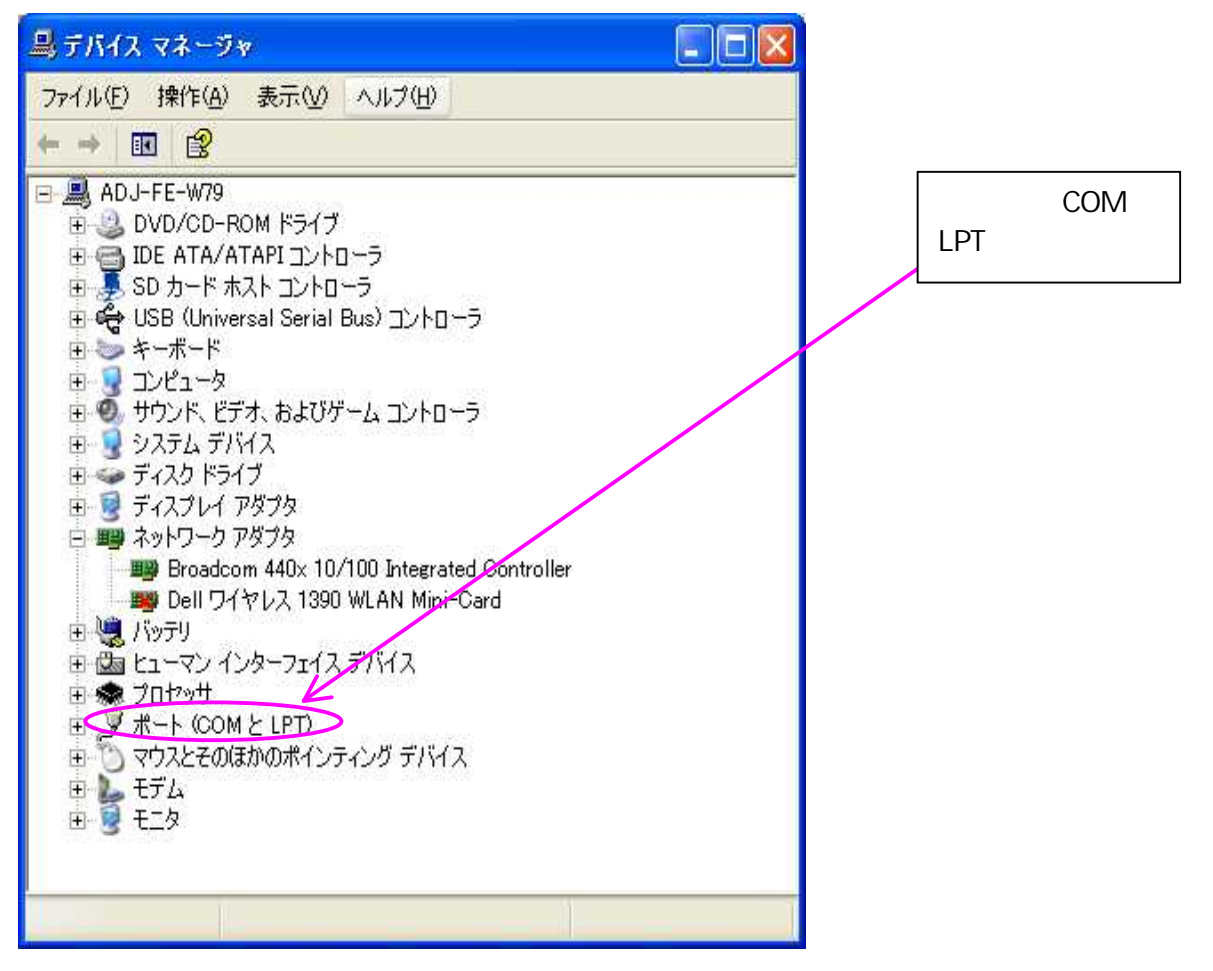

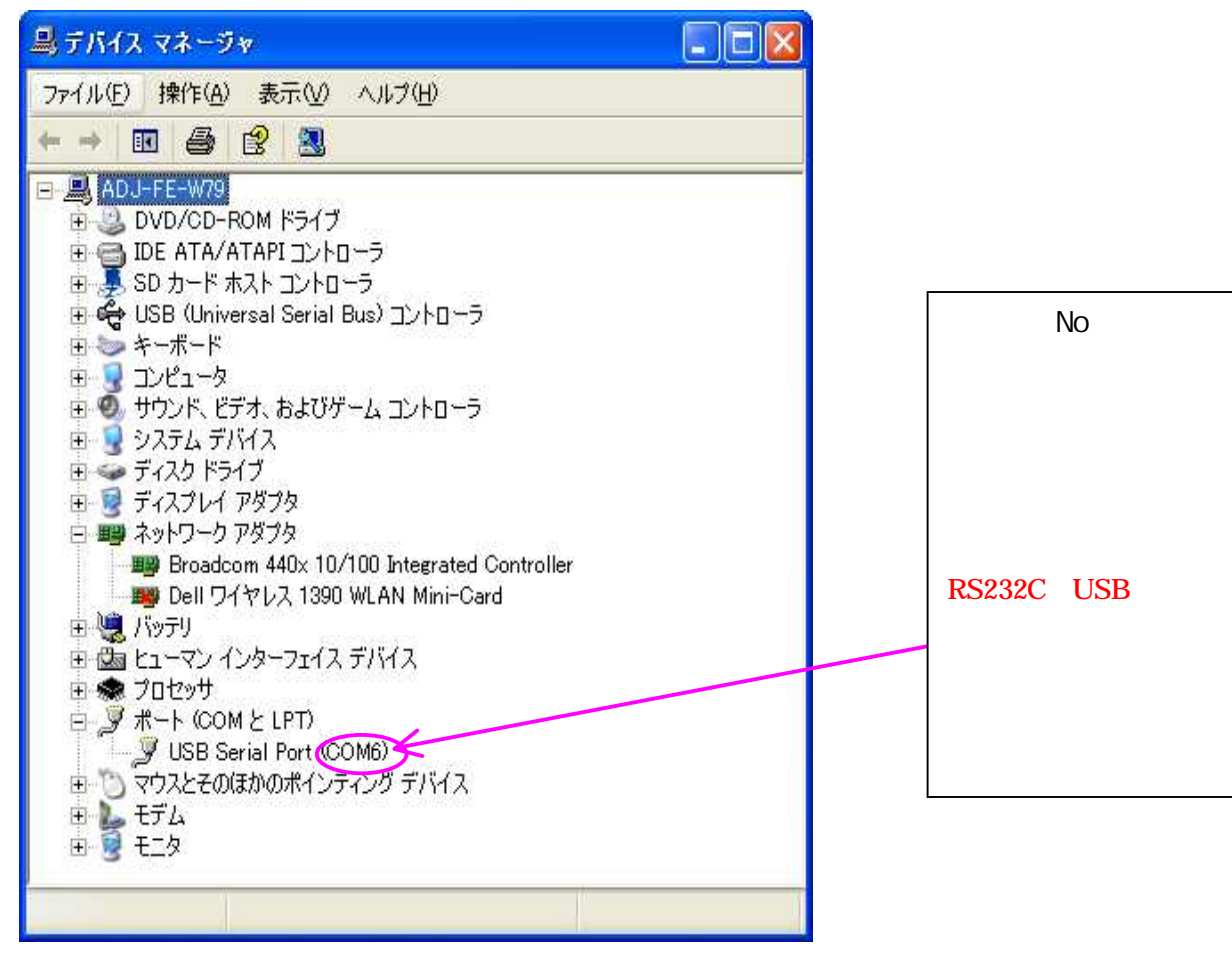

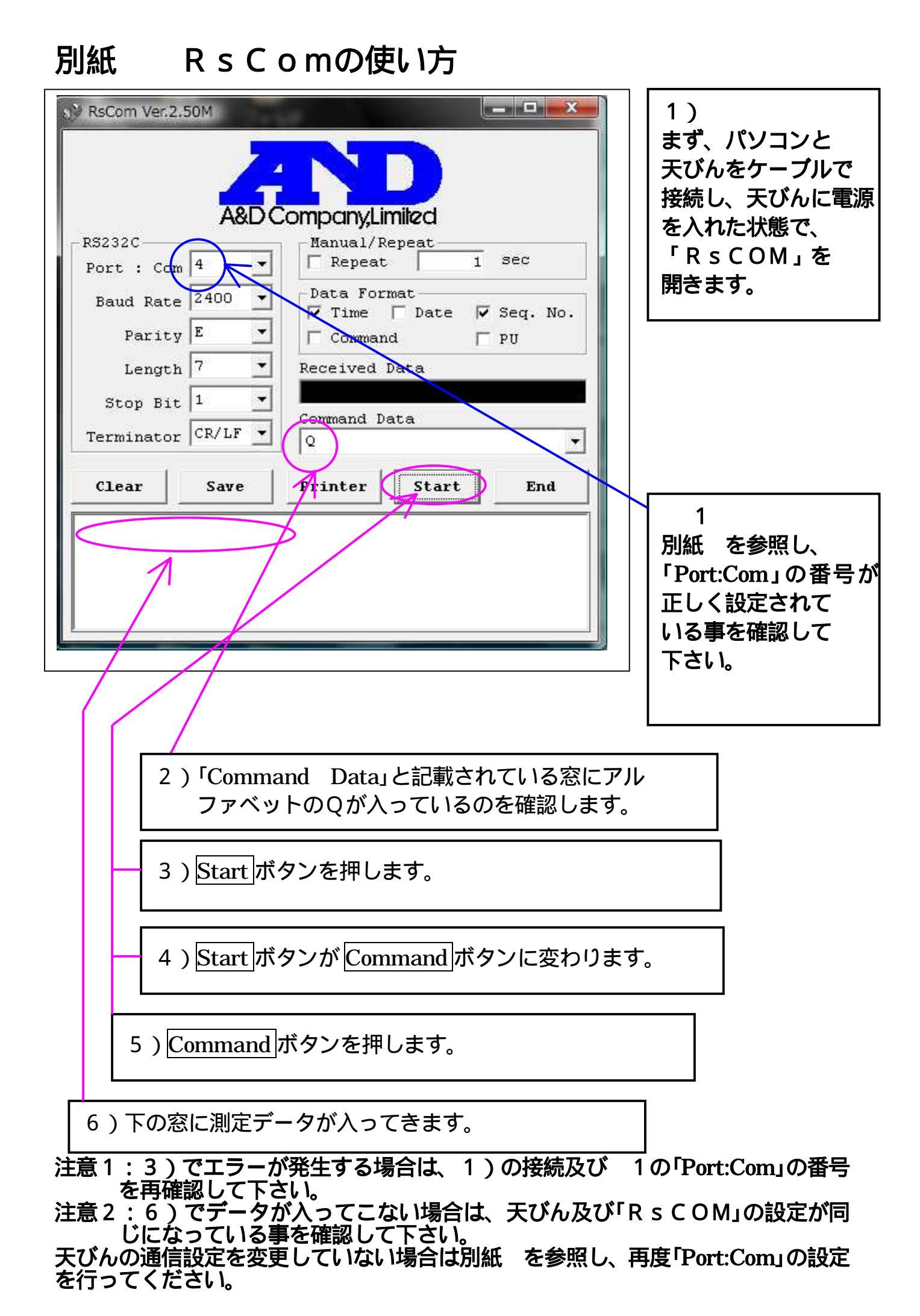